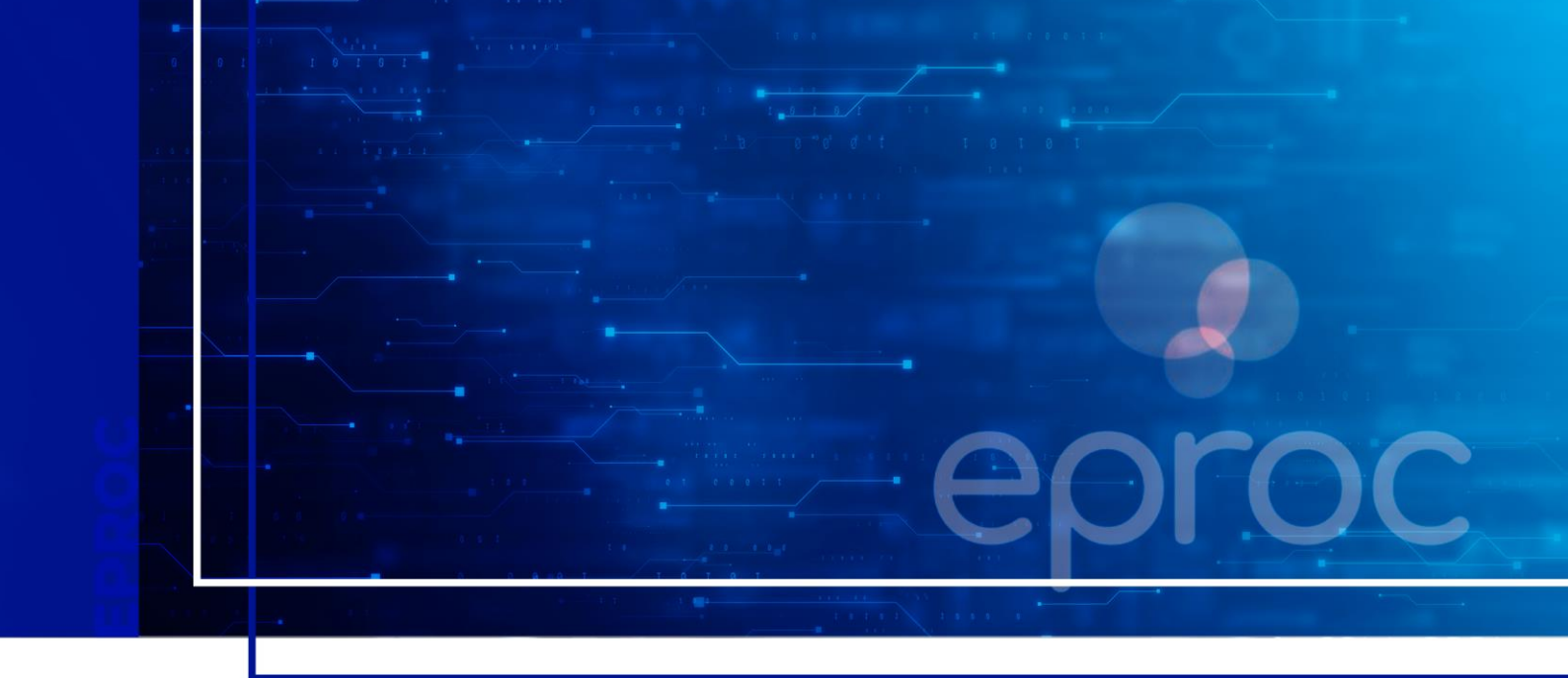

## SUBSTABELECIMENTO NO EPROC

Eproc para advogado

Atualizado em **28/03/2025.** 

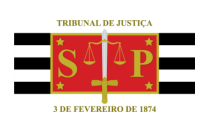

SGP 4 - Diretoria de Capacitação, Desenvolvimento de Talentos, Novos Projetos, Governança em Gestão de Pessoas e Análise de Desempenhos Funcionais

# **SUMÁRIO**

### SUBSTABELECIMENTO NO EPROC

| CONTEXTO GERAL                   | 3  |
|----------------------------------|----|
| SUBSTABELECIMENTO INDIVIDUAL     | 3  |
| SUBSTABELECIMENTO EM BLOCO       | 7  |
| RECEBIMENTO DO SUBSTABELECIMENTO | 9  |
| REVOGAÇÃO DO SUBSTABELECIMENTO   | 10 |
| Com reserva de poderes           | 10 |
| Sem reserva de poderes           | 12 |
| <u>CRÉDITOS</u>                  | 14 |

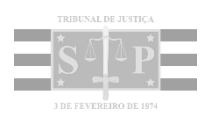

### **CONTEXTO GERAL**

No sistema eproc não é mais preciso realizar a juntada do substabelecimento (documento em PDF).

O advogado originário poderá substabelecer os poderes que lhe foram outorgados por meio de uma movimentação gerada no eproc.

O substabelecimento pode ser feito **com ou sem reserva de poderes**, sendo necessário que o advogado substabelecido esteja devidamente cadastrado no sistema.

É possível realizar o procedimento de forma individual ou em bloco, conforme será demonstrado a seguir.

#### SUBSTABELECIMENTO INDIVIDUAL

Para realizar o substabelecimento de forma individual, após acessar o sistema, o advogado pode proceder de duas formas:

 Por meio do menu lateral, selecionando a opção Substabelecimento > Substabelecimento Individual.

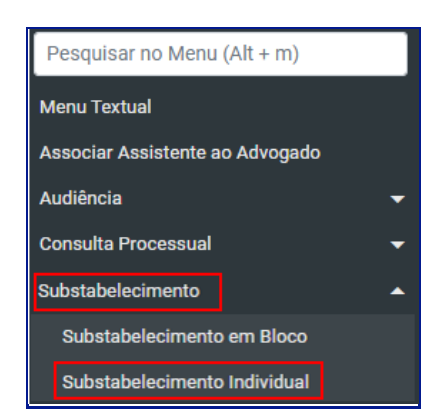

Descrição da imagem: menu lateral com destaque para as opções "Substabelecimento" e "Substabelecimento Individual".

Em seguida, selecionar o tipo de pesquisa. Neste caso, optaremos pelo número do processo, inserindo-o nos campos correlatos e acionando o botão **Consultar** para acessar a tela **Substabelecimento de Processo**.

 Pela capa do processo. Inserir o número do processo no campo de pesquisa (1) e, na seção Ações (2), selecionar o botão Substabelecimentos (3) para acessar a tela Substabelecimento de Processo.

|      | 💿 se                 |                       | 1                   | 4000331702025    | 8260960 × Q 🔀 🕄          |   |
|------|----------------------|-----------------------|---------------------|------------------|--------------------------|---|
|      | 2 icionais           |                       |                     |                  |                          | ĺ |
| Açõe | 1                    |                       |                     |                  |                          |   |
|      | \$ Alvará Eletrônico | Árvore Audiência      | Certidão Narratória | Extrato Subconta | Incluir intimados        |   |
|      | Mandado de Segurança | Movimentar/Peticionar | Pessoa enquadrado   | 289 Recurso de M | Medida Cautelar (Agravo) |   |
|      |                      |                       | Substabelecimentos  |                  |                          |   |
|      |                      |                       |                     |                  |                          |   |

Descrição da imagem: capa do processo com destaque para os itens numerados acima.

Na tela **Substabelecimento de Processo**, o advogado deve selecionar o **Tipo de substabelecimento** (com ou sem reserva) **(1)** e o tipo de **Busca** (se por nome ou login e, além disso, se por advogado, sociedade de advogados ou escritório de prática jurídica) **(2)**, inserindo o nome do substabelecido no campo correspondente **(3)** para realizar a busca.

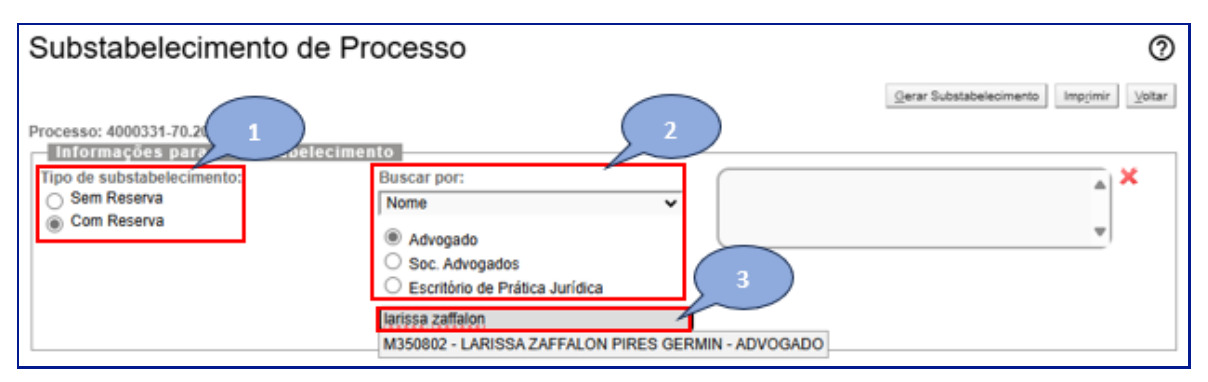

Descrição da imagem: tela "Substabelecimento de Processo" com destaque para aos itens citados.

Ao localizar o nome do substabelecido e clicar sobre ele, o sistema automaticamente carregará o nome no campo localizado à direita da tela (1) e, neste caso, exibirá o campo Sociedade de Advogados com a informação "Não representado por Sociedade de Advogados" (2). Selecionar a Parte Representada (3) e em seguida, clicar em Gerar Substabelecimento (4).

| Substabelecimento d                                                                                                    | e Processo                                                                                                    | 0                                                                                                    |
|----------------------------------------------------------------------------------------------------|----------------------------------------------------------------------------------------------------|----------------------------------------------------------------------------------------------------|
| Processo: 4000331-70.2025.8.26.0960<br>Informações para o substabel<br>Tipo de substabelecimento:<br>Sem Reserva<br>© Com Reserva | ecimento<br>Buscar por:<br>Nome<br>Advogado<br>Soc. Advogados<br>Escritório de Prática Jurídica<br>Sociedade de Advogados:<br>Não representado por Sociedade | Gerar Substabelecimento Imprimir ¥oltar<br>1<br>M350802 - LARISSAZAFFALON PIRES GERMIN - AI<br>▼          |
| 3 Parte                                                                                                    | Representada                                                                                                    | Lista de Partes para as quais deverá ser feito o substabelecimento (1 registro):<br>Qualificação da Parte |
| SOCRATES HERRES                                                                                                    |                                                                                                    | RÉU 4                                                                                                    |

Descrição da imagem: tela "Substabelecimento de Processo" com destaque aos itens citados.

## **Atenção** Quando necessário indicar mais de um substabelecido, o advogado deverá inserir o nome do favorecido no respectivo campo para que o sistema efetue a busca.

Após o processamento, o sistema apresenta o Resultado do Substabelecimento de Processo.

| Resultado do                  | Substabele         | cimento de               | e Processo                | 0                                                                        |
|-------------------------------|--------------------|--------------------------|---------------------------|--------------------------------------------------------------------------|
|                               |                    |                          |                           | ⊻oltar                                                                   |
| Processo(s) substabelec       | idos               |                          |                           |                                                                          |
| Número Processo               | Parte Representada | Qualificação da<br>parte | Tipo<br>Substabelecimento | Mensagem                                                                 |
| 4000331-<br>70.2025.8.26.0960 | SOCRATES<br>HERRES | RÉU                      | Sem reserva               | Processo substabelecido para LARISSA ZAFFALON PIRES GERMIN<br>- ADVOGADO |

Descrição da imagem: tela "Resultado do Substabelecimento de Processo".

Ao acessar o processo, é possível visualizar, na seção **Partes e Representantes**, o advogado substabelecido, o qual passará a receber as publicações e intimações eletrônicas.

| Partes e Representantes 🔝 |                                  |                 |                                                              |
|---------------------------|----------------------------------|-----------------|--------------------------------------------------------------|
|                           | AUTOR                            |                 | RÉU                                                          |
| ANA MARIA TESTELOURO      | (723.068.980-57) - Pessoa Física | SOCRATES HERRES | (199.808.380-27) - Pessoa Física<br>LON PIRES GERMIN M350802 |

Descrição da imagem: capa do processo, seção "Partes e Representantes" com destaque para o advogado substabelecido.

A depender do **Tipo de Substabelecimento** escolhido, o advogado substabelecente será mantido ou não na capa do processo. Se selecionado o substabelecimento **com reserva** de poderes, **substabelecente** e **substabelecido(s)** são mantidos; se opção for **sem reserva** de poderes, permanece(m) **apenas o(s) substabelecido(s)**.

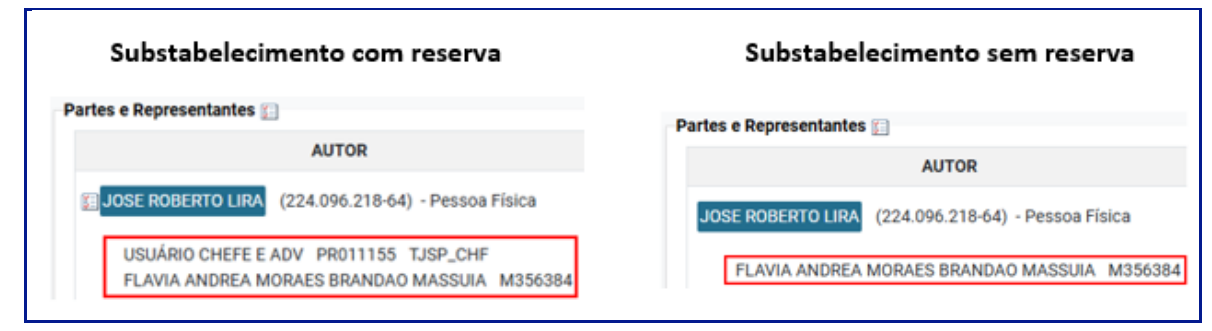

Descrição da imagem: capa do processo, seção "Ações" – à esquerda, "Substabelecimento com reserva" com exibição de todos os advogados; à direita, "Substabelecimento sem reserva", exibindo apenas o advogado substabelecido.

Na tabela de eventos, o sistema exibe o evento gerado relacionado ao substabelecimento.

| Eventos |                        |                                                                                                    |         |                            |
|---------|------------------------|----------------------------------------------------------------------------------------------------|---------|----------------------------|
| Evento  | Data/Hora              | Descrição                                                                                                    | Usuário | Documentos                 |
| 46      | 26/03/2025<br>11:11:04 | SUBSTABELECIMENTO SEM RESERVA -<br>(M356384 - FLAVIA ANDREA MORAES BRANDAO<br>MASSUIA para M350802 - LARISSA ZAFFALON PIRES<br>GERMIN) | M356384 | Evento não gerou documento |

Descrição da imagem: capa do processo, seção "Eventos" exibindo o evento relacionado ao substabelecimento.

Uma vez realizado o(s) substabelecimento(s) **sem reserva de poderes**, o botão **Substabelecimentos** deixar de ser exibido para o advogado substabelecente, o que não ocorre quando o substabelecimento é com reserva.

| Ações |                            |                      |                       |                                     |
|-------|----------------------------|----------------------|-----------------------|-------------------------------------|
|       | Acesso íntegra do processo | Mandado de Segurança | Movimentar/Peticionar | Recurso de Medida Cautelar (Agravo) |
|       |                            |                      |                       |                                     |

Descrição da imagem: capa do processo, seção "Ações" exibindo os botões existentes, exceto o botão "Substabelecimentos".

### SUBSTABELECIMENTO EM BLOCO

Esta ferramenta possibilita que o advogado realize substabelecimentos em múltiplos processos em uma única vez, de forma prática e eficiente.

Para isso, o advogado deve selecionar, no menu lateral, a opção Substabelecimento > Substabelecimento em Bloco.

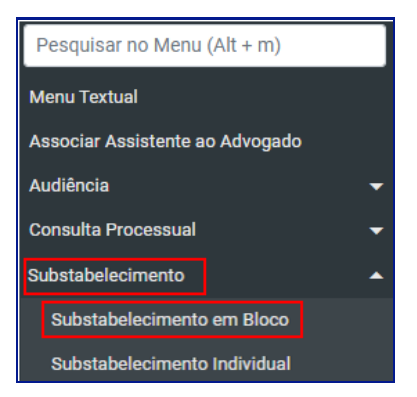

Descrição da imagem: menu lateral com destaque para as opções "Substabelecimento" e "Substabelecimento em Bloco".

Ao clicar sobre a opção **Substabelecimento em Bloco**, o sistema exibirá a tela **Substabelecimento de Processo**. O advogado deve proceder ao preenchimento dos campos, nos mesmos moldes do tópico "**Substabelecimento Individual**", sendo opcional seleção da Vara ou Turma Recursal.

Em seguida selecionar, na relação de processos exibida, aqueles nos quais será realizado o substabelecimento e clicar em **Gerar Substabelecimento**.

| ia I | Estadual ou Turma R                                                                                                    | lecurnal                                                                                          |                                    |                                                                                                    | × Diteta                                                                                                    | r processos bailu                                                                                                    | ados                                                                                                    |     |
|------|----------------------------------------------------------------------------------------------------|---------------------------------------------------------------------------------------------------|------------------------------------|----------------------------------------------------------------------------------------------------|----------------------------------------------------------------------------------------------------|----------------------------------------------------------------------------------------------------|----------------------------------------------------------------------------------------------------|-----|
|      |                                                                                                    |                                                                                                   |                                    |                                                                                                    |                                                                                                    |                                                                                                    |                                                                                                    |     |
|      |                                                                                                    |                                                                                                   |                                    |                                                                                                    |                                                                                                    |                                                                                                    |                                                                                                    |     |
|      |                                                                                                    |                                                                                                   | AUTOTOLO                           |                                                                                                    | a                                                                                                    | JSP_CHF - Usus                                                                                                    | ino Chefe e Adv - ADVOGADO                                                                                                    | ×   |
| TIP  | o de substabelecime<br>Sem Reserva                                                                                                    | nto:                                                                                              | Buscar (                           | oot nome:                                                                                                    |                                                                                                    |                                                                                                    |                                                                                                    |     |
| *    | Com Reserva                                                                                                    |                                                                                                   | (€Advop                            | ado OSociedade de Ad                                                                                                    | Nogados                                                                                                    |                                                                                                    |                                                                                                    |     |
|      |                                                                                                    |                                                                                                   | Sociedar                           | de de Advogados:                                                                                                    |                                                                                                    |                                                                                                    |                                                                                                    |     |
|      |                                                                                                    |                                                                                                   |                                    | the second second second second second second second second second second second second second second second se                                                    | A REAL PROPERTY AND ADDRESS OF ADDRESS OF ADDRESS ADDRESS ADDRE |                                                                                                    |                                                                                                    |     |
|      |                                                                                                    |                                                                                                   | lives up                           | nesenado por Sociedade                                                                                                    |                                                                                                    |                                                                                                    |                                                                                                    |     |
| 2    | os orocessos seleción<br>Número processo                                                                                                    | ados em abasilar<br>Class                                                                         | nelas<br>He                        | Parte Representada                                                                                                    | Quelificação da                                                                                                    | Assunto                                                                                                    | Lista de Processos (5 registro<br>Úttimo Evento                                                                                                    | a): |
|      | Número processo<br>5000055:<br>41.2024.8.26.0950                                                                                                    | Class<br>PROCEDIMEN<br>JURZADO ESPE<br>CIVEL                                                      | neias<br>neias<br>to DO<br>ECIAL   | Parte Representada<br>JOSE ROBERTO<br>LIRA                                                                                                    | Quelificação de parte                                                                                                    | Assunto<br>Acidente de<br>tránsito                                                                                                    | Lista de Processos (5 registro<br>Útemo Evento<br>Jurtada de Petição -<br>SULIÓTARELECIMENTO SEM<br>RESERVA                                                                                                    | 4)  |
|      | 01. eroce1300. selecion<br>Número processo<br>5000555<br>41.2024.8.25.0950<br>5000155-<br>85.2024.8.25.0950                                                                                                    | ados em abasilar<br>Class<br>PROCEDIMEN<br>JUZZADO ESPI<br>CIVEL<br>Petição Civel                 | relias<br>relias<br>to DO<br>(CIAL | Parte Representada<br>JOSE ROBERTO<br>LIRA<br>TESTES<br>TJPSTI142<br>THOMAS TEIXEIRA                                                                               | Quelificação da<br>parte<br>AUTOR<br>REQUERENTE                                                                                                    | Assunto<br>Acidente de<br>tránsito<br>Cláusulas<br>Abutivas<br>(Direkto Civil)                                                                                                    | Lista de Processos (5 registro<br>Útemo Evento<br>Juntada do Petição -<br>SUBSTABELECIMENTO SEM<br>RESERVA<br>Juntada do Petição -<br>SUBSTABELECIMENTO SEM<br>RESERVA                                                                                                    | e)  |
|      | 01. 070001300. selecion<br>Número processo<br>5000055<br>41.2024 8.26.0950<br>5000155<br>86.2024 8.26.0950<br>5000227<br>95.2024 8.26.0950                                                                          | ados em abasilas<br>Class<br>PROCEDIMEN<br>JUZADO ESPI<br>CIVEL<br>Petição Civel<br>Petição Civel | telias<br>te<br>to DO<br>(CIAL     | Parte Representada<br>JOSE ROBERTO<br>LIRA<br>TESTES<br>TJSFST142<br>THOMAS TEIXEIRA<br>TESTES<br>TJSFST142 PIERO<br>BOUZA                                         | Qualificação da<br>parte<br>AUTOR<br>REQUERENTE<br>REQUERENTE                                                                                                    | Assunto<br>Acidente de<br>tránsito<br>Calusulas<br>Abutivas<br>(Direkto Civil)<br>Calusulas<br>Abutivas<br>(Direkto Civil)                                                              | Lista de Processos (5 registro<br>Utimo Evento<br>SuBSTARELECIMENTO SEM<br>RESERVA<br>Jurtada de Petção<br>SUBSTARELECIMENTO SEM<br>RESERVA<br>Jurtada de Petção<br>SUBSTARELECIMENTO SEM<br>RESERVA                                                                                                    | 0   |
|      | 01.070083301.5896cion<br>Número processo<br>5000055<br>41.2024.8.26.0980<br>5000155<br>86.2024.8.26.0980<br>5000227<br>95.2024.8.26.0980<br>5000225<br>45.2024.8.26.0980                                            | Class<br>PROCEDIMEN<br>JUZADO ESPI<br>CIVEL<br>Petição Civel<br>Petição Civel                     | nelas<br>e<br>to Do<br>Eccial      | Parte Representada<br>JOSE ROBERTO<br>LIRA<br>TESTES<br>TJSP9T1H2<br>THOMAS TEIXEIRA<br>TESTES<br>TJSP9T1H2 PIERO<br>SOUZA<br>TESTES<br>TJSP9T1H2 ISANY<br>FREITAS | Quelificação de<br>parte<br>AUTOR<br>REQUERENTE<br>REQUERENTE<br>REQUERENTE                                                                                                    | Assunto<br>Acidente de<br>tránsito<br>Obreto Covil)<br>Cláusulas<br>Abusivas<br>Obreto Covil)<br>Cláusulas<br>Abusivas<br>(Direto Covil)<br>Cláusulas<br>Abusivas<br>(Direto Covil)     | Lista de Processos (5 registro<br>Útimo Evento<br>Jurtada de Petição<br>Sul@1748ELECIMENTO SEM<br>RESERVA<br>Jurtada de Petição<br>SUBSTABELECIMENTO SEM<br>RESERVA<br>Jurtada de Petição<br>SUBSTABELECIMENTO SEM<br>RESERVA                                                                             | 43  |
|      | es orocessos selecion<br>Número processo<br>5000055<br>41,2024 8,25,0950<br>5000150<br>85,2024 8,25,0950<br>5000227<br>95,2024 8,25,0950<br>5000227<br>95,2024 8,25,0950<br>5000225<br>4000144<br>82,2025 8,25,0950 | Class<br>PROCEDIMEN<br>JUZZADO ESPE<br>CIVEL<br>Petição Civel<br>Petição Civel<br>Petição Civel   | relation                           | Parte Representada<br>JOSE ROBERTO<br>LIRA<br>TESTES<br>TJSPST142<br>THOMAS TELXEIRA<br>TESTES<br>TJSPST142 PIERO<br>BOUZA<br>TESTES<br>TJSPST142 ISANY<br>FREITAS | Qualificação da<br>parte<br>AUTOR<br>REQUERENTE<br>REQUERENTE<br>REQUERENTE                                                                                                    | Assunto<br>Acidente de<br>tránsito<br>Clausulas<br>Abusivas<br>(Direito Civil)<br>Cláusulas<br>Abusivas<br>(Direito Civil)<br>Cláusulas<br>Abusivas<br>(Direito Civil)<br>Atraso de véo | Lista de Processos (5 registro<br>Útimo Evento<br>Jurtada de Petição -<br>SuestrateLCOMENTO SEM<br>RESERVA<br>Jurtada de Petição -<br>SUESTABELECIMENTO SEM<br>RESERVA<br>Jurtada de Petição -<br>SUESTABELECIMENTO SEM<br>RESERVA<br>Jurtada de Petição -<br>SUESTABELECIMENTO SEM<br>RESERVA<br>RESERVA | 0   |

Descrição da imagem: tela "Substabelecimento de Processo" com destaque para o campo "Vara Estadual ou Turma Recursal", coluna para seleção de processo e botão "Gerar Substabelecimento".

Após o processamento, o sistema exibirá o **Resultado do Substabelecimento de Processo em Bloco**.

| Resultado do                  | Substabel             | ecimento d               | e Processo e              | m Bloco                                                        | 0                |
|-------------------------------|-----------------------|--------------------------|---------------------------|----------------------------------------------------------------|------------------|
|                               |                       |                          |                           |                                                                | Pesquisar Voltar |
| Processo(s) substabelecid     | los                   |                          |                           |                                                                |                  |
| Número Processo               | Parte<br>Representada | Qualificação da<br>parte | Tipo<br>Substabelecimento | Mensagem                                                       |                  |
| 5000150-<br>86.2024.8.26.0960 |                       | REQUERENTE               | Com reserva               | Processo substabelecido para Usuário Chefe e Adv -<br>ADVOGADO |                  |
| 5000227-<br>95.2024.8.26.0960 |                       | REQUERENTE               | Com reserva               | Processo substabelecido para Usuário Chefe e Adv -<br>ADVOGADO |                  |
| 5000295-<br>45.2024.8.26.0960 |                       | REQUERENTE               | Com reserva               | Processo substabelecido para Usuário Chefe e Adv -<br>ADVOGADO |                  |

Descrição da imagem: tela "Resultado do Substabelecimento de Processo em Bloco".

Assim como ocorre no **Substabelecimento Individual**, ao realizar o **Substabelecimento em Bloco**, é possível visualizar, na capa dos processos, o nome do advogado substabelecido. Vale lembrar que se o tipo do substabelecimento for com reserva de poderes, aparecerão o nome do substabelecente e do substabelecido; se for sem reserva, somente o nome do substabelecido.

#### **RECEBIMENTO DO SUBSTABELECIMENTO**

No sistema eproc, o advogado substabelecido poderá conferir o(s) substabelecimento(s) no Painel do Advogado, seção Área de Trabalho, selecionando a aba Substabelecimento e clicando sobre o número que se encontra na coluna Quantidade da linha Recebidos nos últimos 30 dias.

| Quantidade |
|------------|
| 10         |
| 4          |
|            |

Descrição da imagem: Painel do Advogado, seção "Área de trabalho", aba "Substabelecimento" com destaque para a linha "Recebidos nos últimos 30 dias".

Ao clicar sobre a quantidade de processos, o sistema apresenta a tela "Substabelecimentos recebidos nos últimos 30 dias", com relação dos processos, nome da parte, tipo de substabelecimento, quem é o substabelecente e a data que foi realizada a operação.

| Substabel                                   | ecimentos recebidos no                       | os últimos 30 dia                | as                                         | 0                                    |
|---------------------------------------------|----------------------------------------------|----------------------------------|--------------------------------------------|--------------------------------------|
|                                             |                                              |                                  |                                            | ⊻oltar                               |
|                                             |                                              |                                  | Lieta d                                    | da Substabalacimanta (10 ragistras): |
| ▲ Número<br>▼ Processo                      | Nome da Parte                                | ▲ Tipo de<br>▼ Substabelecimento | \$ Substabelecente                         | A Data do     Substabelecimento      |
| <u>5000130-</u><br>95.2024.8.26.0960        | TESTES TJSPSTI142 UMARU DA CUNHA             | Substituição                     | USUÁRIO CHEFE E ADV<br>(TJSP_CHF)          | 26/03/2025 16:17:26                  |
| 5000055-<br>56.2024.8.26.0960               | EMPRESA MINERAÇÃO                            | Substituição                     | USUÁRIO CHEFE E ADV<br>(TJSP_CHF)          | 26/03/2025 16:17:25                  |
| 5000084-<br>09.2024.8.26.0960               | UNIBANCO-UNIAO DE BANCOS<br>BRASILEIROS S.A. | Substituição                     | USUÁRIO CHEFE E ADV<br>(TJSP_CHF)          | 26/03/2025 16:17:25                  |
| 5000104-<br>97.2024.8.26.0960               | GABRIEL HENRIQUE DE ALMEIDA<br>OLIVEIRA      | Substituição                     | USUÁRIO CHEFE E ADV<br>(TJSP_CHF)          | 26/03/2025 16:17:24                  |
| 5000150-<br>86.2024.8.26.0960               | TESTES TJSPSTI142 THOMÁS TEIXEIRA            | Substituição                     | USUÁRIO CHEFE E ADV<br>(TJSP_CHF)          | 26/03/2025 12:53:53                  |
| <u>5000295-</u><br><u>45.2024.8.26.0960</u> | TESTES TJSPSTI142 ISANY FREITAS              | Substituição                     | USUÁRIO CHEFE E ADV<br>(TJSP_CHF)          | 26/03/2025 12:53:15                  |
| <u>5000227-</u><br>95.2024.8.26.0960        | TESTES TJSPSTI142 PIERO SOUZA                | Substituição                     | USUÁRIO CHEFE E ADV<br>(TJSP_CHF)          | 26/03/2025 12:52:22                  |
| <u>5000056-</u><br><u>41.2024.8.26.0960</u> | JOSE ROBERTO LIRA                            | Substituição                     | USUÁRIO CHEFE E ADV<br>(TJSP_CHF)          | 26/03/2025 12:40:24                  |
| 5000056-<br>41.2024.8.26.0960               | JOSE ROBERTO LIRA                            | Inclusão                         | USUÁRIO CHEFE E ADV<br>(TJSP_CHF)          | 26/03/2025 12:27:50                  |
| 4000331-<br>70.2025.8.26.0960               | SOCRATES HERRES                              | Substituição                     | LUCAS EVILACIO SILVA<br>SIQUEIRA (M359803) | 06/03/2025 14:01:21                  |

Descrição da imagem: tela "Substabelecimentos recebidos nos últimos 30 dias".

### **REVOGAÇÃO DO SUBSTABELECIMENTO**

#### Com reserva de poderes

Para revogar o substabelecimento realizado com reserva de poderes, o advogado substabelecente deve acessar o processo e, na seção Ações, acionar o botão Substabelecimentos.

|                                                                 | AUTOR                                       |                |               | RÉ          | J                      |
|-----------------------------------------------------------------|---------------------------------------------|----------------|---------------|-------------|------------------------|
| JOSE ROBERTO LIRA (                                             | 224.096.218-64) - Pessoa                    | a Física 📰 🦷 🖪 | OBERTO CARLOS | (555.892.38 | 80-64) - Pessoa Física |
| FLAVIA ANDREA MOI<br>LARISSA ZAFFALON I                         | PIRES GERMIN M350802                        | 2              |               |             |                        |
| FLAVIA ANDREA MOI<br>LARISSA ZAFFALON<br>Informações Adicionais | KAES BRANDAO MASSUA<br>PIRES GERMIN M350802 | 2              |               |             |                        |
| FLAVIA ANDREA MOI<br>LARISSA ZAFFALON                           | RAES BRANDAO MASSUIA                        | 2              |               |             |                        |

Descrição da imagem: capa do processo, seção "Partes e Representantes" com destaque ao advogado substabelecente, à seção "Ações" e botão "Substabelecimentos".

Após o processamento, o sistema exibirá a tela **Substabelecimento de Processo** e, então, o advogado deve acionar o ícone **Revogar Substabelecimento**, localizado na coluna **Ações**.

| Substabelecimento de Processo                                                                                                    |                    |                           |                                         |  |
|----------------------------------------------------------------------------------------------------|--------------------|---------------------------|-----------------------------------------|--|
| Gerar Substabelecimento       Impjinir       Voltar         Processo: 5000056-41.2024.8.26.0960       Informações para o substabelecimento       Impjinir       Voltar         Informações para o substabelecimento       Buscar por:<br>Login       Impjinir       Voltar         Com Reserva       ® Advogado       Soc. Advogados       Escritório de Prática Jurídica |                    |                           |                                         |  |
| Parte Representada                                                                                                    |                    |                           | Qualificação da Parte                   |  |
| JOSE ROBERTO LIRA                                                                                                    |                    | AUTOR                     | AUTOR                                   |  |
| Lista de Partes para as quais foi feito o substabelecimento com reserva (1 registro):                                                                                                    |                    |                           |                                         |  |
| Parte Representada                                                                                                    | OAB Substabelecido | Data do Substabelecimento | OAB Substabelecente Ações               |  |
| JOSE ROBERTO LIRA                                                                                                    | M350802            | 26/03/2025                | M356384 🐨                               |  |
|                                                                                                    |                    |                           | Gerar Substabelecimento Imprimir Voltar |  |

Descrição da imagem: tela "Substabelecimento de Processo" com destaque para o ícone "Revogar Substabelecimento".

Ao acionar o ícone, o sistema exibe uma mensagem confirmando se o usuário realmente deseja realizar a revogação do substabelecimento para o advogado em questão.

| eproc-1g-sp-hml.tjsp.jus.br diz                                    |                 |               |
|--------------------------------------------------------------------|-----------------|---------------|
| Tem certeza que deseja realizar a revogação<br>o advogado M350802? | o do substabele | ecimento para |
|                                                                    | ОК              | Cancelar      |

Descrição da imagem: caixa de mensagem solicitando confirmação da revogação.

Ao clicar em **OK**, o sistema exibe uma nova mensagem, informando que a revogação foi efetuada com sucesso.

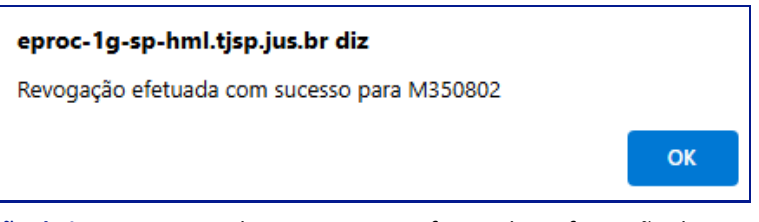

Descrição da imagem: caixa de mensagem confirmando a efetivação da revogação.

O sistema gera automaticamente um evento relacionado à revogação do substabelecimento.

| E | ventos                 |                        |                                               |  |         |                            |
|---|------------------------|------------------------|-----------------------------------------------|--|---------|----------------------------|
|   | 1 - Evento 7 a 106 🗸 🕨 |                        |                                               |  |         |                            |
|   | Evento                 | Data/Hora              | Descrição                                     |  | Usuário | Documentos                 |
|   | 106                    | 26/03/2025<br>17:00:38 | REVOGAÇÃO DE SUBSTABELECIMENTO -<br>(M350802) |  | M356384 | Evento não gerou documento |

Descrição da imagem: capa do processo, seção "Eventos" exibindo o evento relacionado à revogação do substabelecimento.

Consequentemente, o advogado substabelecido é excluído da capa do processo e, na seção **Partes** e **Representantes**, só constará o advogado substabelecente.

| Partes e Representantes                            | -                                               |
|----------------------------------------------------|-------------------------------------------------|
| AUTOR                                              | RÉU                                             |
| JOSE ROBERTO LIRA (224.096.218-64) - Pessoa Física | ROBERTO CARLOS (555.892.380-64) - Pessoa Física |
| FLAVIA ANDREA MORAES BRANDAO MASSUIA M356384       |                                                 |

Descrição da imagem: capa do processo, seção "Partes e Representantes" exibindo apenas o advogado substabelecente.

#### Sem reserva de poderes

Para realizar a revogação do substabelecimento sem reserva de poderes, o advogado **substabelecido** deve acessar o processo e, na seção **Ações**, clicar no botão **Substabelecimentos** e em seguida proceder ao substabelecimento sem reservas ao **advogado originário**.

| Partes e Representantes 😰                                                 |                                                                      |  |  |  |  |
|---------------------------------------------------------------------------|----------------------------------------------------------------------|--|--|--|--|
| AUTOR                                                                     | RÉU                                                                  |  |  |  |  |
| GABRIEL HENRIQUE DE ALMEIDA OLIVEIRA (020.402.570-20)<br>- Pessoa Física  | AGÊNCIA NACIONAL MINERAÇÃO - ANM (<br>29.406.625/0001-30) - Entidade |  |  |  |  |
| FLAVIA ANDREA MORAES BRANDAO MASSUIA M356384                              |                                                                      |  |  |  |  |
| N                                                                         | MP                                                                   |  |  |  |  |
| MINISTÉRIO PÚBLICO DO ESTADO DE SÃO PAULO (01.468.760/0001-90) - Entidade |                                                                      |  |  |  |  |
| 🗃 Informações Adicionais                                                  |                                                                      |  |  |  |  |
| Ações                                                                     |                                                                      |  |  |  |  |
| \$ Alvará Eletrônico Agravo Árvore Audiência Certidão                     | Narratória Custas Incluir intimados Movimentar/Peticionar            |  |  |  |  |
| Pessoa enquadrada na LEI 14.289 Substabelecimentos                        |                                                                      |  |  |  |  |

Descrição da imagem: capa do processo, seção "Partes e Representantes" com destaque para o advogado substabelecido, seção "Ações" e botão "Substabelecimentos".

Na tela **Substabelecimento de Processo**, o substabelecido deve selecionar a opção **Sem Reserva**. Em **Tipo de substabelecimento**, preencher o campo correspondente com o nome do advogado originário, selecionar a parte e clicar em **Gerar Substabelecimento**.

| Substabelecimento de                                                                                                    | e Processo                                                                                     |                         | 0                                                        |
|----------------------------------------------------------------------------------------------------|------------------------------------------------------------------------------------------------|-------------------------|----------------------------------------------------------|
| Processo: 5000104-97.2024.8.26.0960<br>Informações para o substabele<br>Tipo de substabelecimento:<br>Sem Reserva<br>Com Reserva | Ecimento<br>Buscar por:<br>Nome<br>Advogado<br>Soc. Advogados<br>Crastilida o Política Indiana | TJSP_CHF                | Gerar Substabelecimento Imprimir Votar                   |
|                                                                                                    | Sociedade de Advogados:                                                                        | de Adv 🗸                |                                                          |
|                                                                                                    |                                                                                                | Lista de Partes para as | quais deverá ser feito o substabelecimento (1 registro): |
|                                                                                                    | Parte Representada                                                                             |                         | Qualificação da Parte                                    |
| GABRIEL HENRIQUE DE ALMEIDA                                                                                                    | OLIVEIRA                                                                                       |                         | AUTOR                                                    |
|                                                                                                    |                                                                                                |                         | Qerar Substabelecimento Imp_imir Voltar                  |

**Descrição da imagem**: tela "Substabelecimento de Processo" com destaque à opção "Sem Reserva" em "Tipo de substabelecimento", ao advogado originário, à parte representada e ao botão "Gerar Substabelecimento".

Após o processamento, o sistema exibirá a tela **Resultado do Substabelecimento de Processo** com as informações do processo substabelecido.

| Resultado do Substabelecimento de Processo |                                         |                          |                           |                                                                |
|--------------------------------------------|-----------------------------------------|--------------------------|---------------------------|----------------------------------------------------------------|
|                                            |                                         |                          |                           | ⊻oltar                                                         |
| Processo(s) substabelecidos                |                                         |                          |                           |                                                                |
| Número Processo                            | Parte Representada                      | Qualificação da<br>parte | Tipo<br>Substabelecimento | Mensagem                                                       |
| 5000104-<br>97.2024.8.26.0960              | GABRIEL HENRIQUE DE ALMEIDA<br>OLIVEIRA | AUTOR                    | Sem reserva               | Processo substabelecido para USUÁRIO CHEFE E<br>ADV - ADVOGADO |

Descrição da imagem: tela "Resultado do Substabelecimento de Processo".

Revogado o substabelecimento **sem reserva** de poderes pelo advogado **substabelecido**, seu nome é excluído da seção **Partes e Representantes**, passando a constar o nome do **advogado originário**.

| Partes e Representantes 🕼                                                |                                                                     |
|--------------------------------------------------------------------------|---------------------------------------------------------------------|
| AUTOR                                                                    | RÉU                                                                 |
| GABRIEL HENRIQUE DE ALMEIDA OLIVEIRA (020.402.570-20) -<br>Pessoa Física | AGÊNCIA NACIONAL MINERAÇÃO - ANM (29.406.625/0001-30)<br>- Entidade |
| USUÁRIO CHEFE E ADV PR011155 TJSP_CHF                                    |                                                                     |

Descrição da imagem: capa do processo, seção "Partes e Representantes" exibindo apenas o advogado originário.

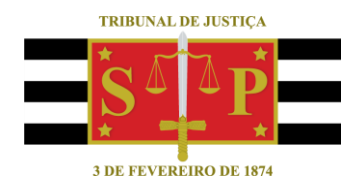

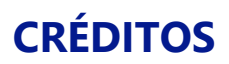

SGP 4 - Diretoria de Capacitação, Desenvolvimento de Talentos, Novos Projetos, Governança em Gestão de Pessoas e Análise de Desempenhos Funcionais

SGS – Secretaria de Governança de Sistemas